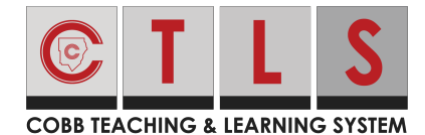

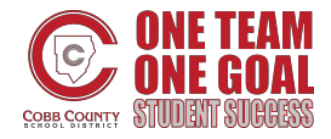

These directions will show students how to join a live session in CTLS with an iPhone.

#### App Settings

1. Download the **Zoom app** from the Apple App Store.

2. After downloading the Zoom app, open **Settings** on the iPhone.

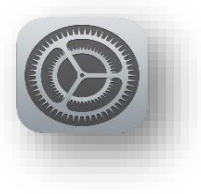

- 3. Tap on **Safari**.
- 4. Disable Block Pop-ups.

| 12:24 ull 🕈 🔳 |             |   |
|---------------|-------------|---|
|               | Settings    |   |
| ۲             | Contacts    | > |
|               | Calendar    | > |
|               | Notes       | > |
|               | Reminders   | > |
| <u>ا</u>      | Voice Memos | > |
| L.            | Phone       | > |
|               | Messages    | > |
|               | FaceTime    | > |
| 6             | Maps        | > |
| Ð             | Compass     | > |
|               | Measure     | > |
| 0             | Safari      | > |
| N             | News        | > |
| and the       | Stocks      | > |
| ۲             | Health      | > |
|               | Shortcuts   | > |

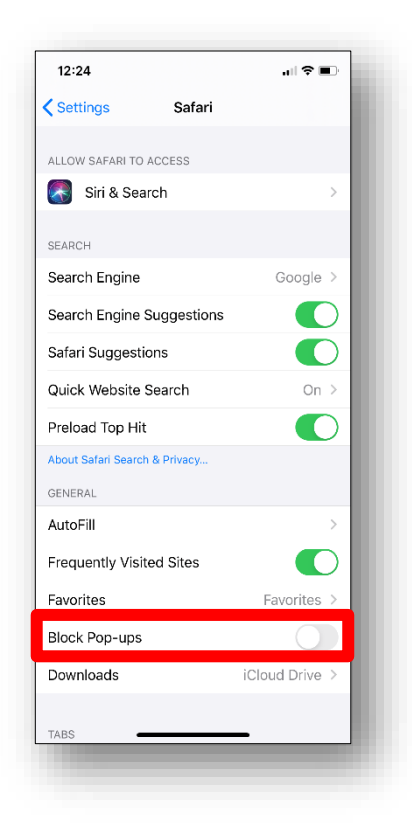

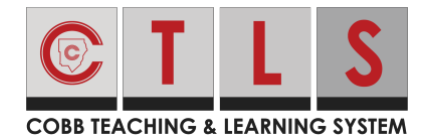

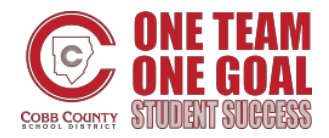

- 5. Open Safari and navigate to <u>https://studentportal.educationincites.com/#/client/gacobb</u>. Bookmark the website with the following steps:
  - a. Tap the **share icon**.
  - b. Select Add Bookmark.
  - c. Tap Save.

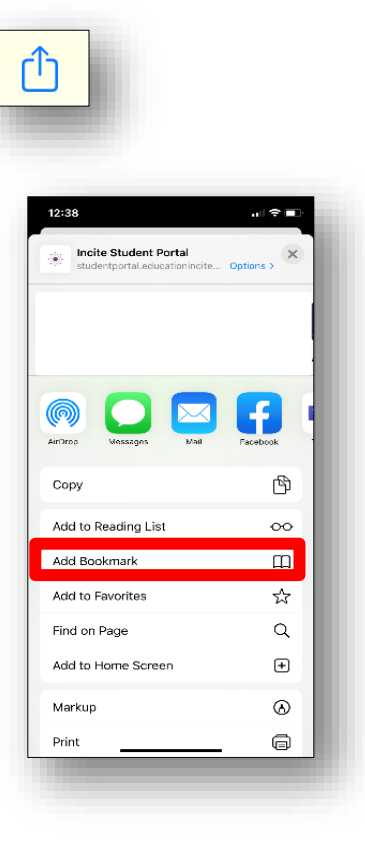

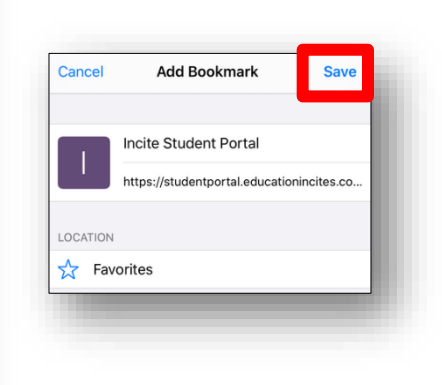

 6. Use the bookmarked website to log in to CTLS.
Note: Username = Microsoft Office 365 username <u>firstname.lastname@students.cobbk12.org</u>
Password = School computer password

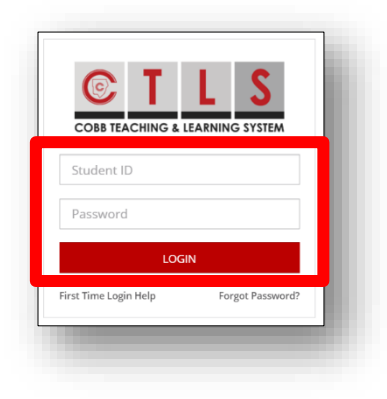

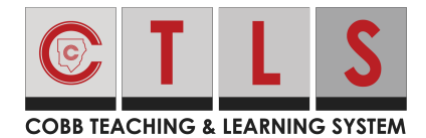

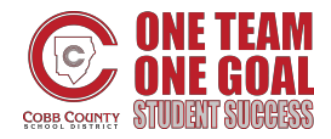

AA 🔒 studentportal.educationincites.co 🖒

C Refresh My Class

Math 2nd Grade Math Instructor(s)

Math - Q2 2nd Grade Mat 0 4

LIVE

# Join CLTS Live Session with iPhone

#### Join a Live Classroom

1. Tap the **digital classroom** you would like to join. You will see a red LIVE banner at the bottom right corner of the classroom icon.

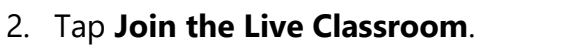

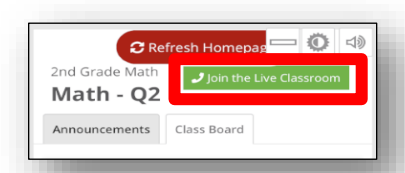

or

From the **Announcements** tab, click on **click here** in the live classroom announcement.

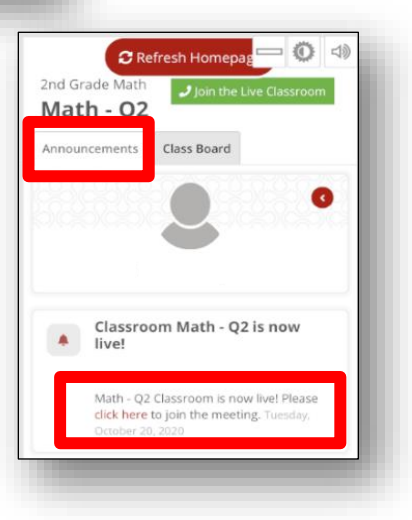

3. Tap **Allow**.

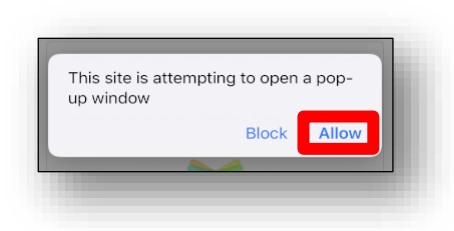

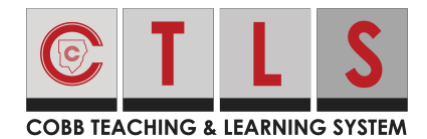

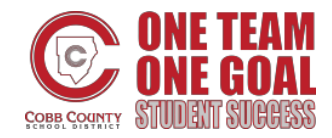

4. Select Launch Meeting.

5. Tap **Open**.

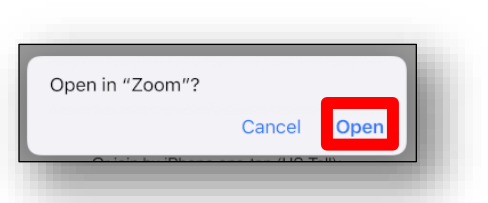

6. If prompted, enter your **first and last name**. Then tap **Continue**.

- 7. If prompted, tap **OK** to allow Zoom to access the camera.
- 8. Select **Join with Video** to turn your camera on or **Join without Video** to turn your camera off.

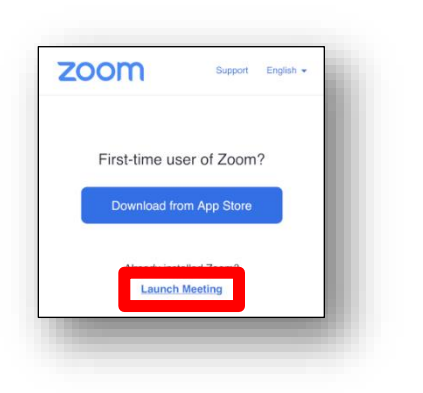

| Please ente | r your name |
|-------------|-------------|
| Rhonda      |             |
| Cancel      | Continue    |
| + /         |             |

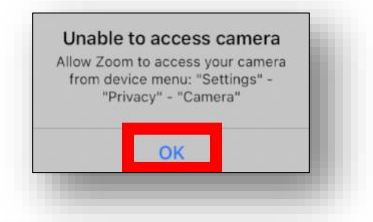

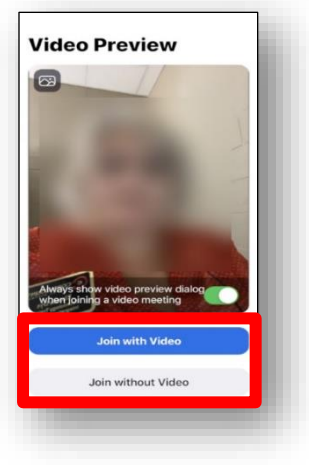

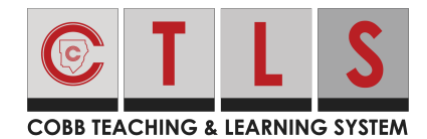

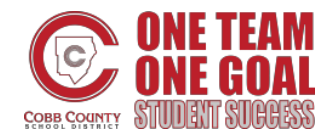

Leav

## Join CLTS Live Session with iPhone

To hear others please join audio

all using Internet Audio Dial in Cancel

9. Wait for your teacher to admit you to the session.

10. Select Call using Internet Audio.

- 11. Select **Leave** in the upper right corner when you are ready to leave the meeting.
- 12. Select Leave Meeting to confirm you want to leave.

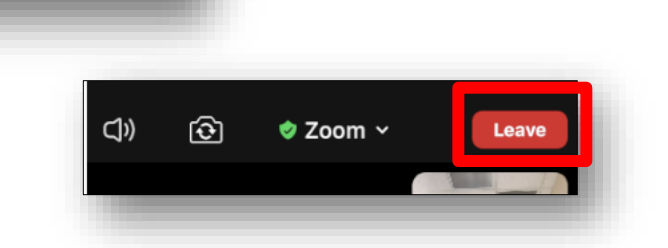

Zoom

Please wait, the meeting host will let you in soon

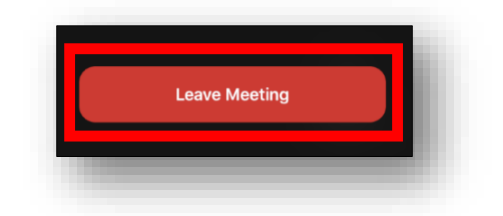

#### Join a Live Digital Session

1. Tap the **digital classroom** where the digital session you wish to join is located.

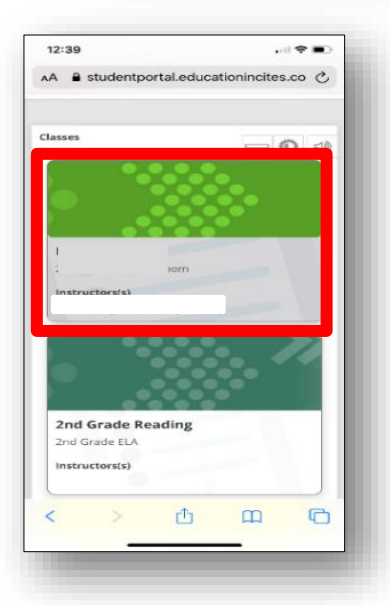

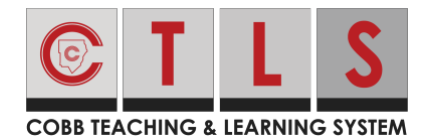

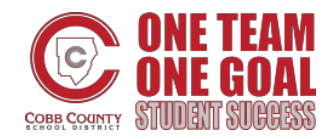

2. Tap the **arrow** in the top left corner of the screen to show the navigation bar.

3. From the navigation bar, select **Digital Sessions**.

4. Tap the **arrow** to the left of the Cobb icon to collapse the navigation bar.

5. Select the appropriate **digital session**. You will see a red LIVE banner in the bottom right corner of the digital session.

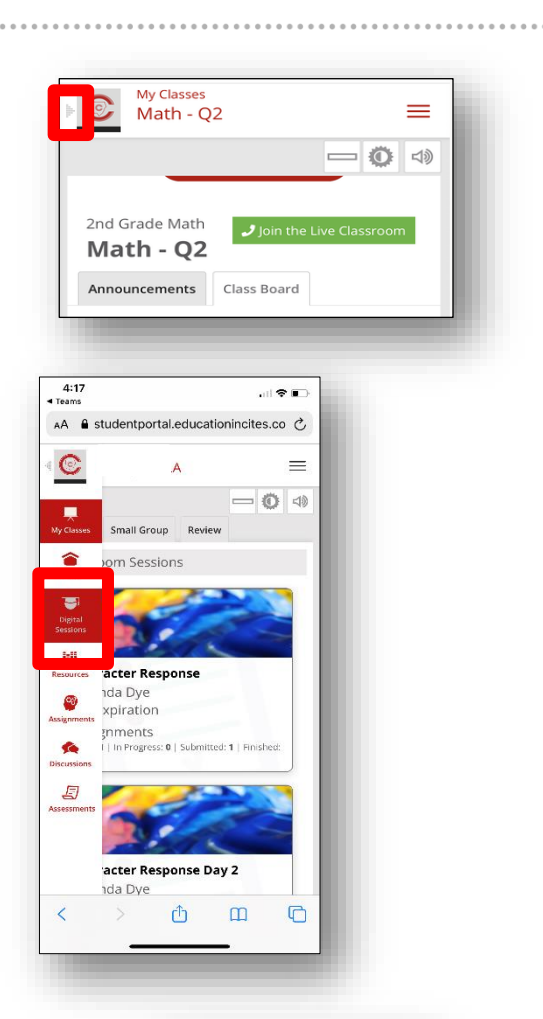

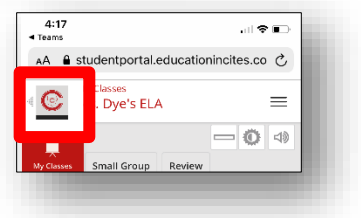

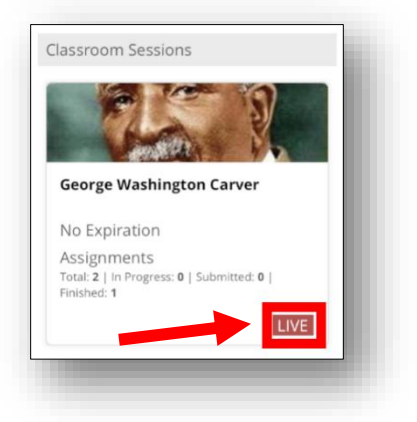

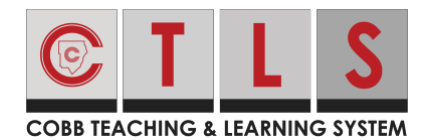

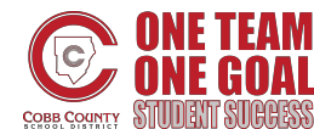

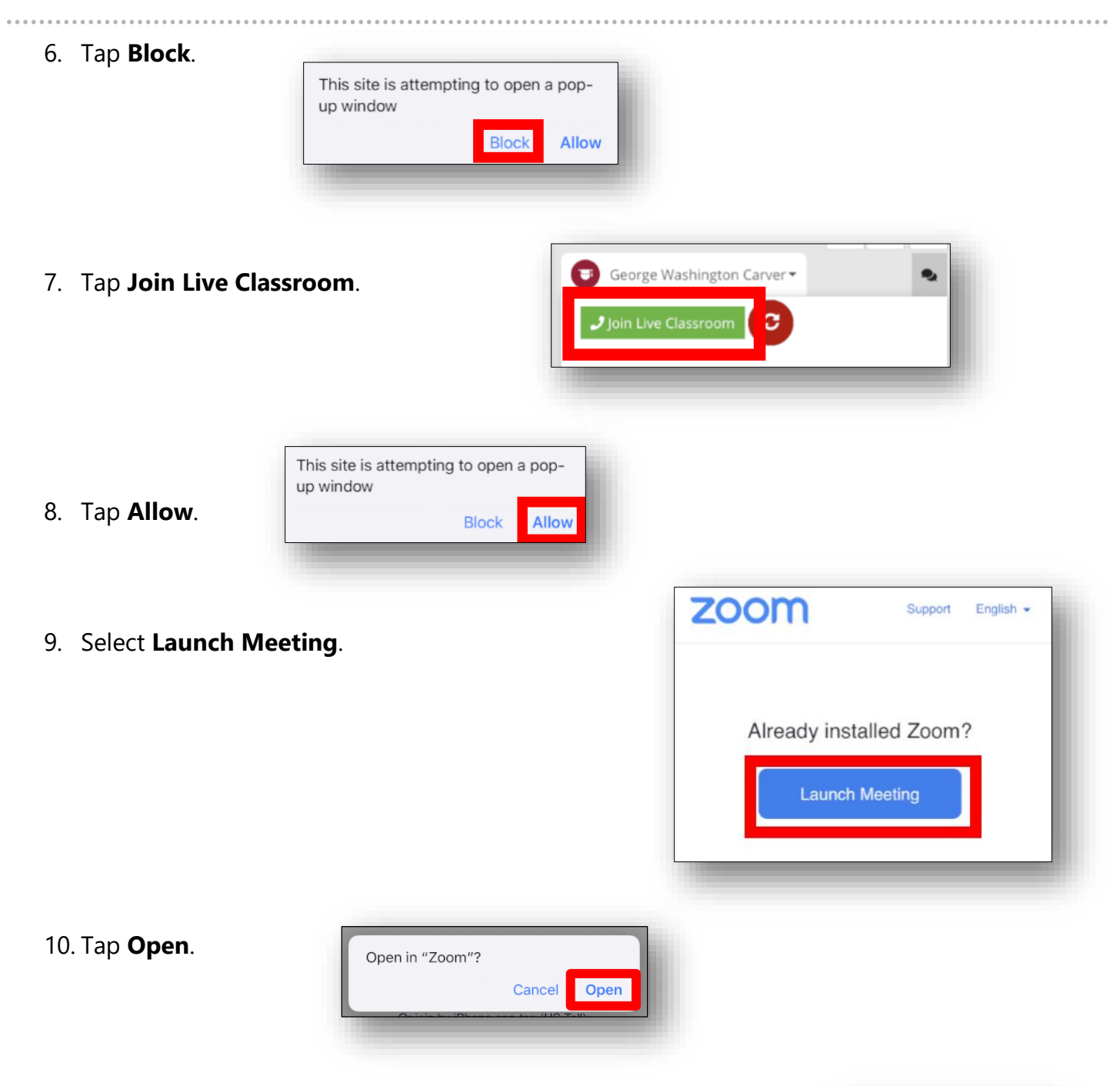

11. If prompted, enter your **first and last name**. Then tap **Continue**.

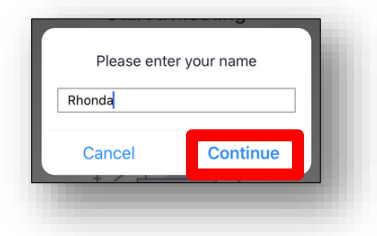

8 10-25-20

# Join CLTS Live Session with iPhone

12. If prompted, tap **OK** to allow Zoom to access your camera.

13. Select **Join with Video** to turn your camera on <u>or</u> **Join without Video** to turn your camera off.

- 14. If prompted, tap **OK** to allow Zoom to access your microphone.
- 15. Wait for your teacher to admit you to the session.

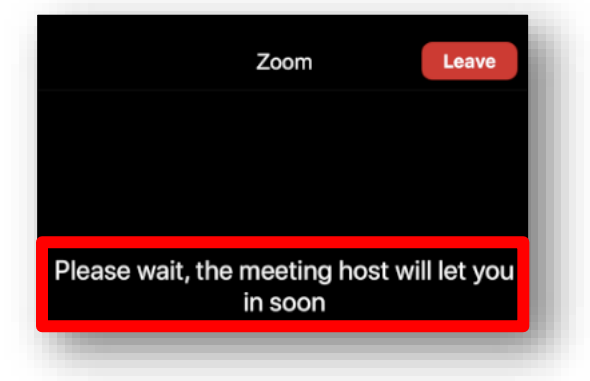

"Zoom" Would Like to Access

the Microphone For people to hear you during meetings, Zoom needs access to your

microphone.

Don't Allow

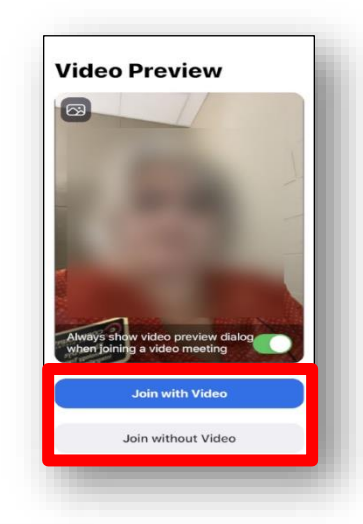

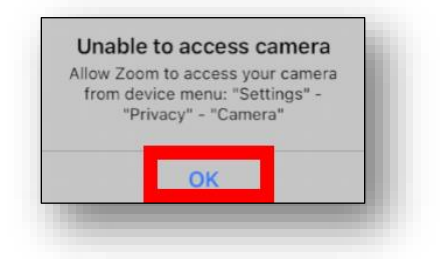

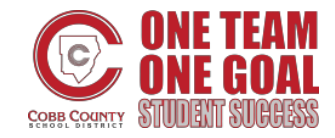

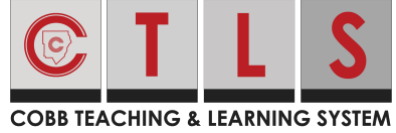

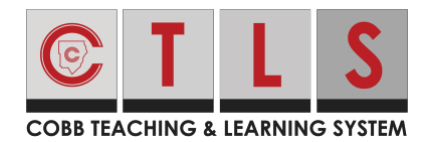

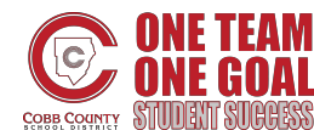

16. Select Call using Internet Audio.

- 17. Select **Leave** in the upper right corner when you are ready to leave the meeting.
- 18. Select **Leave Meeting** to confirm you want to leave.

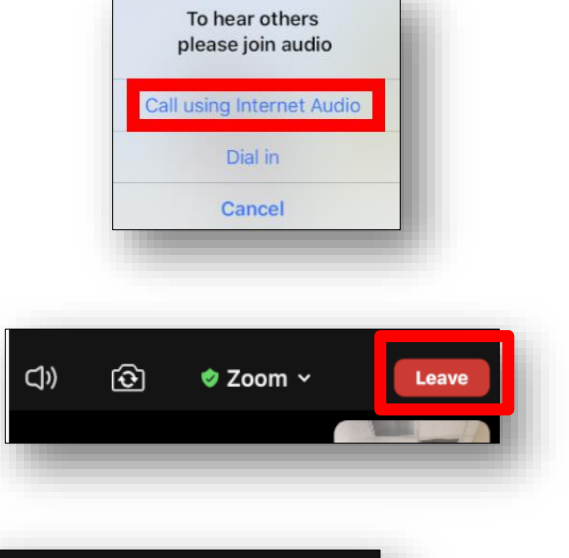

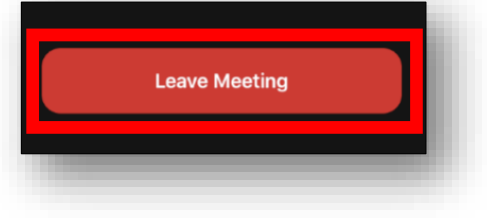